# TEKNISA TRAINING

## **Planejamento Web** Grupo de Serviços

**JULHO 2023** 

PLANWEB09V1

## Sumário

| 1.<br>2.<br>3. | Vi<br>Ol<br>Ca | são<br>bjet<br>ada | o ge<br>tivo<br>istro | ral.<br>os |     |      |     | ••••• | <br> |   |   |   | •••••• |   | <br> | <br>••••• | 04<br>05<br>06 |  |
|----------------|----------------|--------------------|-----------------------|------------|-----|------|-----|-------|------|---|---|---|--------|---|------|-----------|----------------|--|
|                | 3.             | 1 G                | růp                   | o d        | e S | ervi | ços |       | *    | • | • | • | •      | • | •    |           | 06             |  |
|                |                |                    |                       |            |     |      |     |       |      |   |   |   |        |   |      |           |                |  |
|                |                |                    |                       |            |     |      |     |       |      |   |   |   |        |   |      |           |                |  |
|                |                |                    |                       |            |     |      |     |       |      |   |   |   |        |   |      |           |                |  |
|                |                |                    |                       |            |     |      |     |       |      |   |   |   |        |   |      |           |                |  |
|                |                |                    |                       |            |     |      |     |       |      |   |   |   |        |   |      |           |                |  |
|                |                |                    |                       |            |     |      |     |       |      |   |   |   |        |   |      |           |                |  |
|                |                |                    |                       |            |     |      |     |       |      |   |   |   |        |   |      |           |                |  |
|                |                |                    |                       |            |     |      |     |       |      |   |   |   |        |   |      |           |                |  |
|                |                |                    |                       |            |     |      |     |       |      |   |   |   |        |   |      |           |                |  |
|                |                |                    |                       |            |     |      |     |       |      |   |   |   |        |   |      |           |                |  |
|                |                |                    |                       |            |     |      |     |       |      |   |   |   |        |   |      |           |                |  |
|                |                |                    |                       |            |     |      |     |       |      |   |   |   |        |   |      |           |                |  |
|                |                |                    |                       |            |     |      |     |       |      |   |   |   |        |   |      |           |                |  |
|                |                |                    |                       |            |     |      |     |       |      |   |   |   |        |   |      |           |                |  |
|                |                |                    |                       |            |     |      |     |       |      |   |   |   |        |   |      |           |                |  |
|                |                |                    |                       |            |     |      |     |       |      |   |   |   |        |   |      |           |                |  |
|                |                |                    |                       |            |     |      |     |       |      |   |   |   |        |   |      |           |                |  |
|                |                |                    |                       |            |     |      |     |       |      |   |   |   |        |   |      |           |                |  |
|                |                |                    |                       |            |     |      |     |       |      |   |   |   |        |   |      |           |                |  |
|                |                |                    |                       |            |     |      |     |       |      |   |   |   |        |   |      |           |                |  |
|                |                |                    |                       |            |     |      |     |       |      |   |   |   |        |   |      |           |                |  |
|                |                |                    |                       |            |     |      |     |       |      |   |   |   |        |   |      |           |                |  |
|                |                |                    |                       |            |     |      |     |       |      |   |   |   |        |   |      |           |                |  |
|                |                |                    |                       |            |     |      |     |       |      |   |   |   |        |   |      |           |                |  |
|                |                |                    |                       |            |     |      |     |       |      |   |   |   |        |   |      |           |                |  |

| 1   |      |      |      |     |       |       |      |      |      |  |  |  |  |  |  |  |
|-----|------|------|------|-----|-------|-------|------|------|------|--|--|--|--|--|--|--|
| . " | lane | ejam | ento | wet | 5 – C | srupo | o ae | Serv | iços |  |  |  |  |  |  |  |
|     |      |      |      |     |       |       |      |      |      |  |  |  |  |  |  |  |
|     |      |      |      |     |       |       |      |      |      |  |  |  |  |  |  |  |
|     |      |      |      |     |       |       |      |      |      |  |  |  |  |  |  |  |
|     |      |      |      |     |       |       |      |      |      |  |  |  |  |  |  |  |
|     |      |      |      |     |       |       |      |      |      |  |  |  |  |  |  |  |
|     |      |      |      |     |       |       |      |      |      |  |  |  |  |  |  |  |
|     |      |      |      |     |       |       |      |      |      |  |  |  |  |  |  |  |
|     |      |      |      |     |       |       |      |      |      |  |  |  |  |  |  |  |
|     |      |      |      |     |       |       |      |      |      |  |  |  |  |  |  |  |
|     |      |      |      |     |       |       |      |      |      |  |  |  |  |  |  |  |
|     |      |      |      |     |       |       |      |      |      |  |  |  |  |  |  |  |
|     |      |      |      |     |       |       |      |      |      |  |  |  |  |  |  |  |
|     |      |      |      |     |       |       |      |      |      |  |  |  |  |  |  |  |
|     |      |      |      |     |       |       |      |      |      |  |  |  |  |  |  |  |
|     |      |      |      |     |       |       |      |      |      |  |  |  |  |  |  |  |
|     |      |      |      |     |       |       |      |      |      |  |  |  |  |  |  |  |
|     |      |      |      |     |       |       |      |      |      |  |  |  |  |  |  |  |
|     |      |      |      |     |       |       |      |      |      |  |  |  |  |  |  |  |
|     |      |      |      |     |       |       |      |      |      |  |  |  |  |  |  |  |
|     |      |      |      |     |       |       |      |      |      |  |  |  |  |  |  |  |
|     |      |      |      |     |       |       |      |      |      |  |  |  |  |  |  |  |
|     |      |      |      |     |       |       |      |      |      |  |  |  |  |  |  |  |
|     |      |      |      |     |       |       |      |      |      |  |  |  |  |  |  |  |
|     |      |      |      |     |       |       |      |      |      |  |  |  |  |  |  |  |
|     |      |      |      |     |       |       |      |      |      |  |  |  |  |  |  |  |
|     |      |      |      |     |       |       |      |      |      |  |  |  |  |  |  |  |
|     |      |      |      |     |       |       |      |      |      |  |  |  |  |  |  |  |
|     |      |      |      |     |       |       |      |      |      |  |  |  |  |  |  |  |
|     |      |      |      |     |       |       |      |      |      |  |  |  |  |  |  |  |
|     |      |      |      |     |       |       |      |      |      |  |  |  |  |  |  |  |
|     |      |      |      |     |       |       |      |      |      |  |  |  |  |  |  |  |
|     |      |      |      |     |       |       |      |      |      |  |  |  |  |  |  |  |
|     |      |      |      |     |       |       |      |      |      |  |  |  |  |  |  |  |
|     |      |      |      |     |       |       |      |      |      |  |  |  |  |  |  |  |

### 1. Visão Geral

O módulo Planejamento permite realizar todo o planejamento e controle do custo das refeições que serão servidas na filial. É integrado ao sistema Custos, Estoque, Faturamento e Compras. Assim, torna-se possível monitorar a produção utilizando diversos tipos de custos.

#### 2. Objetivo

O cadastro de Grupo de Serviço é utilizado para classificar e agrupar os serviços, facilitando a pesquisa nas telas do sistema.

A opção de Grupo de Serviço está disponível para visualização na emissão de relatórios de Custo Planejado e Realizados e Requisição Analítica e por Serviço.

TEKNISA

### 3. Cadastros

#### 3.1 Grupo de Serviços

No canto superior esquerdo da tela inicial do **TecFood Web**, clique no ícone do menu lateral. Esse acesso também pode ser feito por meio de um atalho, pressionando as teclas Ctrl e M simultaneamente.

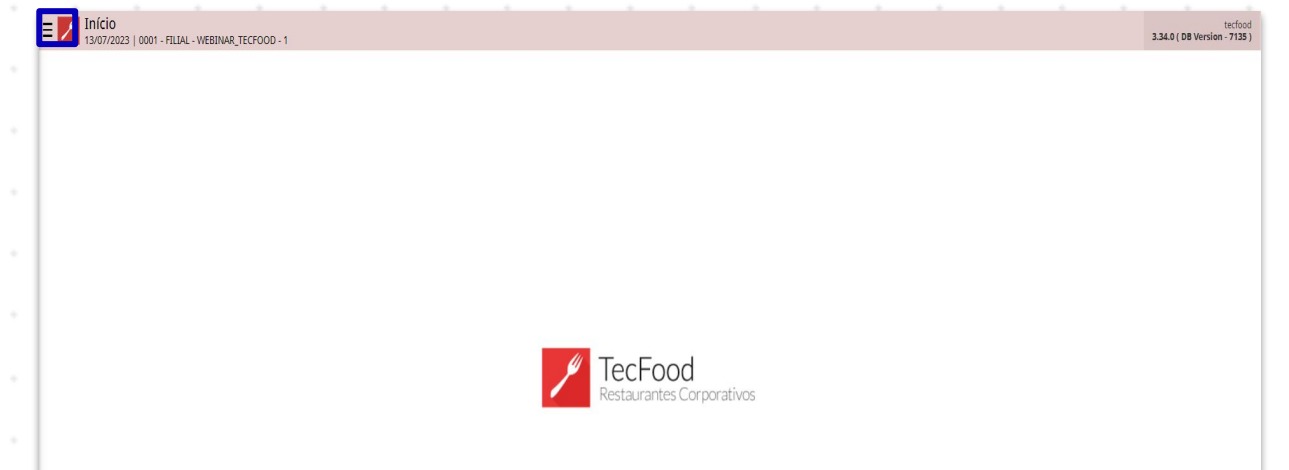

| Acesse o menu lateral. Digite Grupo de Serviços no campo Procurar e clique | <u>,</u> |
|----------------------------------------------------------------------------|----------|
| na linha que corresponde a esse cadastro.                                  |          |

| Maria Rocha<br>U407/2023<br>000 - FILIAL - WEBINAR_TECFOOD - 1<br>Trocar Unidade<br>grupo de serviços X,<br>Grupo de Serviços Xerviço |                                      | inctood |
|----------------------------------------------------------------------------------------------------|--------------------------------------|---------|
|                                                                                                    | TecFood<br>Restaurantes Corporativos |         |
| 🔹 Zeedhi 🗛                                                                                                    |                                      |         |

Para inserir um novo grupo, clique no botão Adicionar presente no rodapé da tela.

| Código |     |   |   |   |   | Nome    |       |           |             |   |   |   |   |   |   |   |   |  |
|--------|-----|---|---|---|---|---------|-------|-----------|-------------|---|---|---|---|---|---|---|---|--|
| 000    |     |   |   |   |   | GERAL   |       |           |             |   |   |   |   |   |   |   |   |  |
| 001    |     |   |   |   |   | ALMOC   | 0     |           |             |   |   |   |   |   |   |   |   |  |
| 002    |     |   |   |   |   | JANTAR  |       |           |             |   |   |   |   |   |   |   |   |  |
| 003    |     |   |   |   |   | CEIA    |       |           |             |   |   |   |   |   |   |   |   |  |
| 004    |     |   |   |   |   | LANCH   | E     |           |             |   |   |   |   |   |   |   |   |  |
| 005    |     |   |   |   |   | DESJEJU | IM    |           |             |   |   |   |   |   |   |   |   |  |
| 006    |     |   |   |   |   | COFFE I | BREAK |           |             |   |   |   |   |   |   |   |   |  |
|        |     |   |   |   |   |         |       |           |             |   |   |   |   |   |   |   |   |  |
|        |     |   |   |   |   |         |       |           |             |   |   |   |   |   |   |   |   |  |
|        |     |   |   |   |   |         |       |           |             |   |   |   |   |   |   |   |   |  |
|        |     |   |   |   |   |         |       | Adicionar |             |   |   |   |   |   |   |   |   |  |
|        |     |   |   |   |   |         |       | Adicionar | ]           |   |   |   |   |   |   |   |   |  |
| • •    | · · | • |   |   |   |         |       | Adicionar | -<br>-<br>- |   |   |   |   |   |   |   | - |  |
| · · ·  |     | • | • | • | • | •       | •     | Adicionar | -<br>-<br>- | • | • | • | - | • | • | • | • |  |
|        |     | • | • | • | - | -       | -     | Addenr    | -           | - | - | • | - | - | - | - | - |  |

Preencha os campos:

- Código: determine um código numérico identificador do grupo de serviços.
- Nome: nomeie o grupo de serviços considerando as características que os serviços classificados têm em comum.

Clique em Salvar.

| Grupo de Serviços |                   |               | Access Control 2.8 | PLA<br>5.3 ( DB Version - 7135 ) |
|-------------------|-------------------|---------------|--------------------|----------------------------------|
| Código            | Grupo de Servicos |               |                    |                                  |
| 000               | Código 😂          | Nome 😜        |                    |                                  |
| 001               | 007               | CAFÉ DA MANHĂ |                    |                                  |
| 002               |                   |               |                    |                                  |
| 003               |                   |               |                    |                                  |
| 004               |                   |               |                    |                                  |
| 005               |                   |               |                    |                                  |
| 006               |                   |               |                    |                                  |
| 007               |                   |               |                    |                                  |
|                   |                   |               |                    |                                  |
|                   |                   |               |                    |                                  |
|                   |                   |               |                    |                                  |
|                   |                   |               |                    |                                  |
|                   |                   |               |                    |                                  |
|                   |                   |               |                    |                                  |
|                   |                   |               |                    |                                  |
|                   |                   |               |                    |                                  |
|                   |                   |               |                    |                                  |
|                   |                   |               |                    |                                  |
|                   |                   |               |                    |                                  |
|                   |                   |               |                    |                                  |
|                   |                   |               |                    |                                  |
| Cancelar          |                   |               |                    | Salvar                           |

Após definir os agrupamentos os serviços poderão ser cadastrados.

| 1   |      |      |      |     |       |       |      |      |      |  |  |  |  |  |  |  |
|-----|------|------|------|-----|-------|-------|------|------|------|--|--|--|--|--|--|--|
| . " | lane | ejam | ento | wet | 5 – C | srupo | o ae | Serv | iços |  |  |  |  |  |  |  |
|     |      |      |      |     |       |       |      |      |      |  |  |  |  |  |  |  |
|     |      |      |      |     |       |       |      |      |      |  |  |  |  |  |  |  |
|     |      |      |      |     |       |       |      |      |      |  |  |  |  |  |  |  |
|     |      |      |      |     |       |       |      |      |      |  |  |  |  |  |  |  |
|     |      |      |      |     |       |       |      |      |      |  |  |  |  |  |  |  |
|     |      |      |      |     |       |       |      |      |      |  |  |  |  |  |  |  |
|     |      |      |      |     |       |       |      |      |      |  |  |  |  |  |  |  |
|     |      |      |      |     |       |       |      |      |      |  |  |  |  |  |  |  |
|     |      |      |      |     |       |       |      |      |      |  |  |  |  |  |  |  |
|     |      |      |      |     |       |       |      |      |      |  |  |  |  |  |  |  |
|     |      |      |      |     |       |       |      |      |      |  |  |  |  |  |  |  |
|     |      |      |      |     |       |       |      |      |      |  |  |  |  |  |  |  |
|     |      |      |      |     |       |       |      |      |      |  |  |  |  |  |  |  |
|     |      |      |      |     |       |       |      |      |      |  |  |  |  |  |  |  |
|     |      |      |      |     |       |       |      |      |      |  |  |  |  |  |  |  |
|     |      |      |      |     |       |       |      |      |      |  |  |  |  |  |  |  |
|     |      |      |      |     |       |       |      |      |      |  |  |  |  |  |  |  |
|     |      |      |      |     |       |       |      |      |      |  |  |  |  |  |  |  |
|     |      |      |      |     |       |       |      |      |      |  |  |  |  |  |  |  |
|     |      |      |      |     |       |       |      |      |      |  |  |  |  |  |  |  |
|     |      |      |      |     |       |       |      |      |      |  |  |  |  |  |  |  |
|     |      |      |      |     |       |       |      |      |      |  |  |  |  |  |  |  |
|     |      |      |      |     |       |       |      |      |      |  |  |  |  |  |  |  |
|     |      |      |      |     |       |       |      |      |      |  |  |  |  |  |  |  |
|     |      |      |      |     |       |       |      |      |      |  |  |  |  |  |  |  |
|     |      |      |      |     |       |       |      |      |      |  |  |  |  |  |  |  |
|     |      |      |      |     |       |       |      |      |      |  |  |  |  |  |  |  |
|     |      |      |      |     |       |       |      |      |      |  |  |  |  |  |  |  |
|     |      |      |      |     |       |       |      |      |      |  |  |  |  |  |  |  |
|     |      |      |      |     |       |       |      |      |      |  |  |  |  |  |  |  |
|     |      |      |      |     |       |       |      |      |      |  |  |  |  |  |  |  |
|     |      |      |      |     |       |       |      |      |      |  |  |  |  |  |  |  |
|     |      |      |      |     |       |       |      |      |      |  |  |  |  |  |  |  |
|     |      |      |      |     |       |       |      |      |      |  |  |  |  |  |  |  |